## Adding Webmin as control panel

744 Rakhi May 8, 2025 Features & Functionalities 1148

## How to add Webmin as control panel?

**Overview:** This article explains how to set up webmin as a control panel in Ezeelogin, including steps to configure it in the web GUI and how to access it afterward.

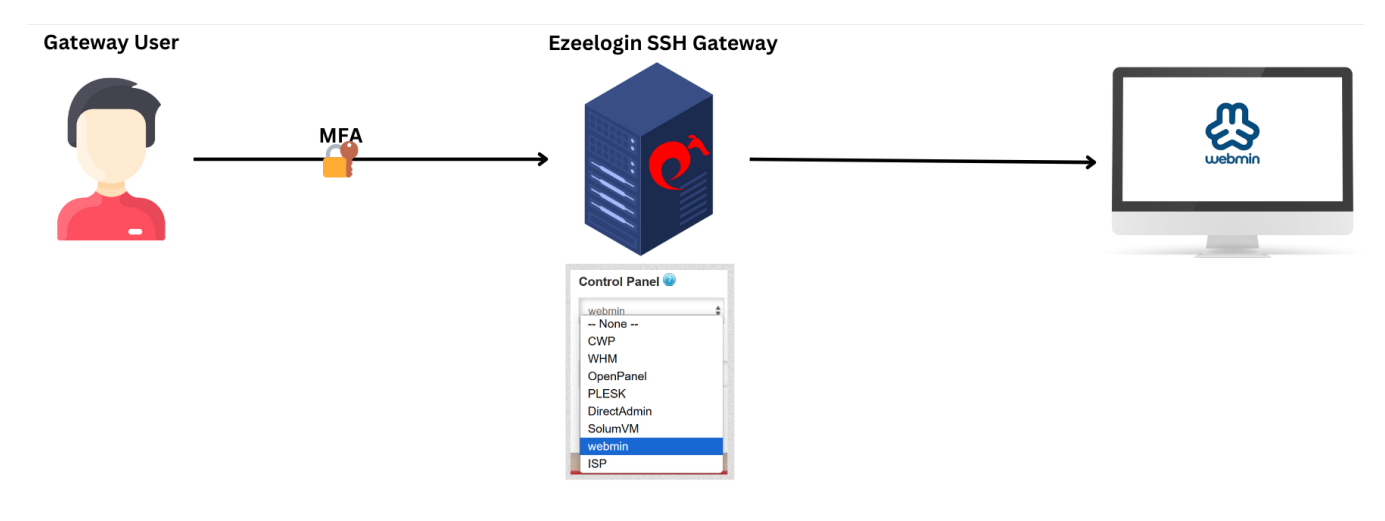

Step 1: Setup Webmin.

Step 2: After setting up webmin, login to web GUI and navigate to Settings -> ControlPanel -> Add webmin. Refer below screenshots as an example to configure webmin.

| Ezeelogin                        |   |     |               |                               |                               |                 |                    |                | Welcome, Administrator Logout         |
|----------------------------------|---|-----|---------------|-------------------------------|-------------------------------|-----------------|--------------------|----------------|---------------------------------------|
| i≣ Servers ►                     |   | Con | trol Panels   | find All                      | ×                             |                 |                    |                | +                                     |
| 📕 Web Portals                    | × |     | <u>Name</u> ↓ | Description                   | Protocol                      | Port            | Request URI        | Request Method | Actions                               |
| ±t Users ▶                       |   |     | CWP           | cpanel                        | http                          | 2030            | /login/index.php   | POST           | /                                     |
|                                  |   |     | WHM           |                               | https                         | 2087            | /login             | POST           | / 8                                   |
| Access Control                   |   |     | OpenPanel     |                               | http                          | 2087            | /login             | POST           | /8                                    |
| ⁰₀ Settings 🛛 🔻                  |   |     | PLESK         |                               | https                         | 8443            | /login_up.php      | POST           | / 🗎                                   |
| ▶ General                        |   |     | DirectAdmin   | DirectAdmin Web Control Panel | https                         | 2222            | /CMD_LOGIN         | POST           | / 🗄                                   |
|                                  |   |     | SolumVM       |                               | https                         | 5656            | /admincp/login.php | POST           | ∠ 🗎                                   |
| Control Panels                   |   |     | webmin        |                               | https                         | 10001           | /session_login.cgi | POST           | / 🗄                                   |
| <ul> <li>Data Centers</li> </ul> |   |     | ISP           |                               | https                         | 1500            | /ispmgr            | POST           | / 🗄                                   |
|                                  |   |     |               |                               |                               |                 |                    |                | 1 - 8 / 8                             |
|                                  |   | 1   | 11 Y 14 201   |                               | A STATE OF A STATE OF A STATE | N. C.L. College |                    |                | · · · · · · · · · · · · · · · · · · · |

| C Ezeelogin                       |      |                    | Velcome, Administrator Lo          | ogout |
|-----------------------------------|------|--------------------|------------------------------------|-------|
| ŧ≣ Servers                        |      | Add Control Banel  |                                    |       |
| Web Portals                       | •    | Name               | Description                        |       |
| ±t Users                          | •    | Webmin             | Webmin control panel               |       |
| Access Control                    |      | Port 📦             | Protocol 😡                         |       |
| ⁰₀ Settings                       | -    | 10001              | HTTPS \$                           |       |
| ► General                         | 1.19 | Request URI 🐵      | Note: HTTPS is highly recommended. |       |
| <ul> <li>Branding</li> </ul>      |      | /session_login.cgi | Request Method 🤡                   |       |
| Control Panels                    |      | Username Field 🥹   | POST                               |       |
| Data Centers                      |      | user               | Username 🥑                         |       |
| ► API                             |      | Password Field 🕲   | root                               | -     |
| ► SAML                            |      | pass               | Extra Variables 🞯                  |       |
| ► RADIUS                          |      |                    | cGFnZT0IWkY=                       |       |
| <ul> <li>Server Fields</li> </ul> |      |                    | Auth Type: Basic 😡                 | 1     |
| Cluster                           |      |                    | X                                  |       |
| Command Guard                     |      |                    | Cancel Save                        |       |

**Step 3:** After Adding the ControlPanel accordingly, navigate to servers tab and select the control panel wemin from the drop down as shown below:

| Ezeelogin                          |                             | Velcome, Administrator Logout |
|------------------------------------|-----------------------------|-------------------------------|
| E Servers ▼                        | Edit Server                 |                               |
| Server Groups                      | Hostname                    | IP Address(es) 🖗              |
| Super Groups     Sub SSH Users     | ubcpanel srv                | 192.168.0.122                 |
| ► Sub SSH User Maps                | Remote SSH / RDP Login User | SSH / RDP Password            |
| <ul> <li>mExec lists</li> </ul>    | admin                       |                               |
| Import     Global Key              | - SSH Private Key 😡         | Clear 🕹                       |
| <ul> <li>Key Management</li> </ul> |                             | SSH Key Passphrase 😡          |
| 🖬 Web Portals 🔹 🕨                  | SSH Port                    |                               |
| tt Users ►                         | 22 Password Management      | SSH<br>enabled ¢              |
| 🗊 Access Control 🛛 🕨               | keep server password \$     | Server Group                  |
| 🇞 Settings 🔹 ►                     | RDP Port                    | CollectiveTech \$             |
| 🛞 Cluster                          | 3389                        | RDP 🗑                         |
| Command Guard                      | Windows Domain 🗑            | Datacenter 🐨                  |
| Account                            | Control Panel 🥹             | - None - \$                   |
| 🛞 Help 🕞 🕨                         | Webmin \$                   | First Prompt 🕑                |
| . License                          | Description                 |                               |
| ✓ Collapse                         |                             | -None - +                     |
| Concred by<br>ezeelogit.com        |                             | Cancel Save                   |

Step 4: If the control panel is installed on another/seperate server, make sure to provide the control panel details under advanced section. Mention **Control Panel user**, **Control Panel password**, and **Control Panel Host** details. Then click on "**Save**." Refer to the screenshot below as an example:

| Ezeelogin                             |     |                        |                          | Welcome, Administrator Logout |
|---------------------------------------|-----|------------------------|--------------------------|-------------------------------|
| E Servers                             |     | Advanced               |                          | •                             |
| <ul> <li>Server Groups</li> </ul>     |     | Control Panel User 😡   | Control Panel Password 🥑 |                               |
| <ul> <li>Super Groups</li> </ul>      |     | admin                  | *******                  |                               |
| <ul> <li>Sub SSH Users</li> </ul>     | 1.1 |                        | Clear 🕲                  | -                             |
| <ul> <li>Sub SSH User Maps</li> </ul> |     | Control Panel Host 🥨   |                          |                               |
| <ul> <li>mExec lists</li> </ul>       | 1   | 192.168.0.122          | Switch User 🐷            |                               |
| ► Import                              |     | Switch User Password 🥹 |                          |                               |
| <ul> <li>Global Key</li> </ul>        | 282 |                        | Password Prompt 🥶        | Sec.                          |
| <ul> <li>Key Management</li> </ul>    |     | -                      | ssword:                  |                               |
| 📕 Web Portals 🛛 🕨                     | *   | Privilege Escalation 🥥 | Root Prompt 🥹            |                               |

**Step 5:** <u>Grant access</u> to the Control Panel for non-privileged users.

## Step 6: Click on the control panel icon to access webmin.

|        |                    |               |                |          |             | Welcome, Administrator Logo |
|--------|--------------------|---------------|----------------|----------|-------------|-----------------------------|
| Server | rs find            | All 🗸 doma    | ain lookup 📀 🖻 |          |             | Rows Auto 🛩 🕥               |
|        | <u>Name</u> ↓      | IP Address    | Server Group   | SSH Port | Description | Actions                     |
|        | + Alphaserver      | 192.168.0.120 | CollectiveTech | 22       |             | / 🗔 😡 📀                     |
| 0      | + CosmosNetServers | 192.168.0.105 | CollectiveTech | 22       |             | / Խ 🥫                       |
|        | + HorizonCloud     | 192.168.0.109 | CollectiveTech | 22       |             | / 🖬 🖬 😗                     |
|        | + VortexHub        | 192.168.0.120 | CollectiveTech | 22       |             | / 🖪 3                       |
|        | + Zetanetwork      | 192.168.0.100 | CollectiveTech | 22       |             | / 🗔 🕟 📀                     |
|        | + ubcpanel.srv     | 192.168.0.122 | CollectiveTech | 22       |             | / 🎜 🛶 🙀                     |

### **Related Articles:**

#### How to add ControlPanel

# Webproxy, Webpanel, Webportal, Controlpanel

List of all Web portals and control Panels.

Online URL: https://www.ezeelogin.com/kb/article/adding-webmin-as-control-panel-744.html